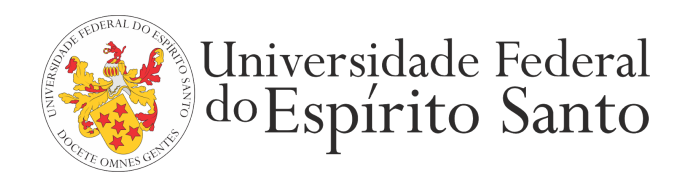

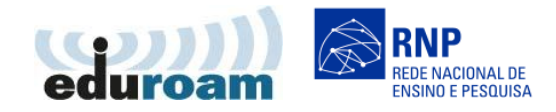

## GUIA PARA CONFIGURAÇÃO DO CLIENTE EDUROAM NO WINDOWS 10

- 1. Acesse "Painel de Controle" > "Rede e Internet" > "Central de Rede e Compartilhamento".
- 2. Clique em "Configurar uma nova conexão ou rede".

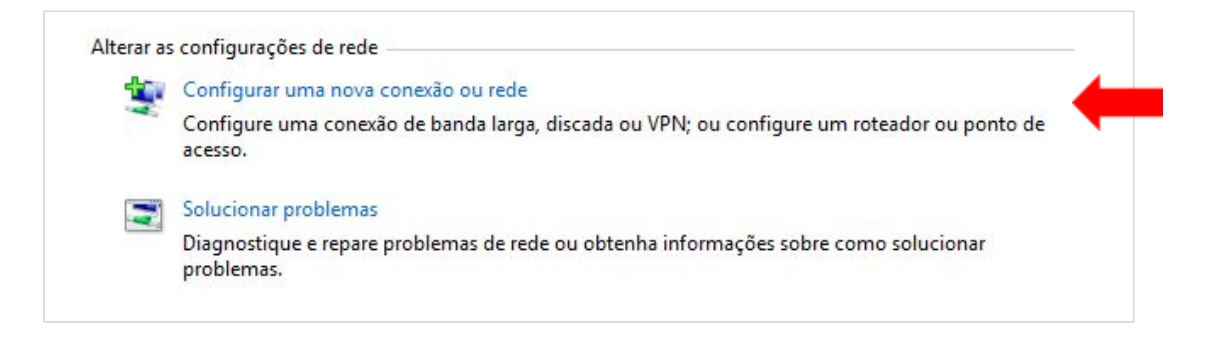

3. Selecione "Conectar-se manualmente a uma rede sem fio" e clique em Avançar.

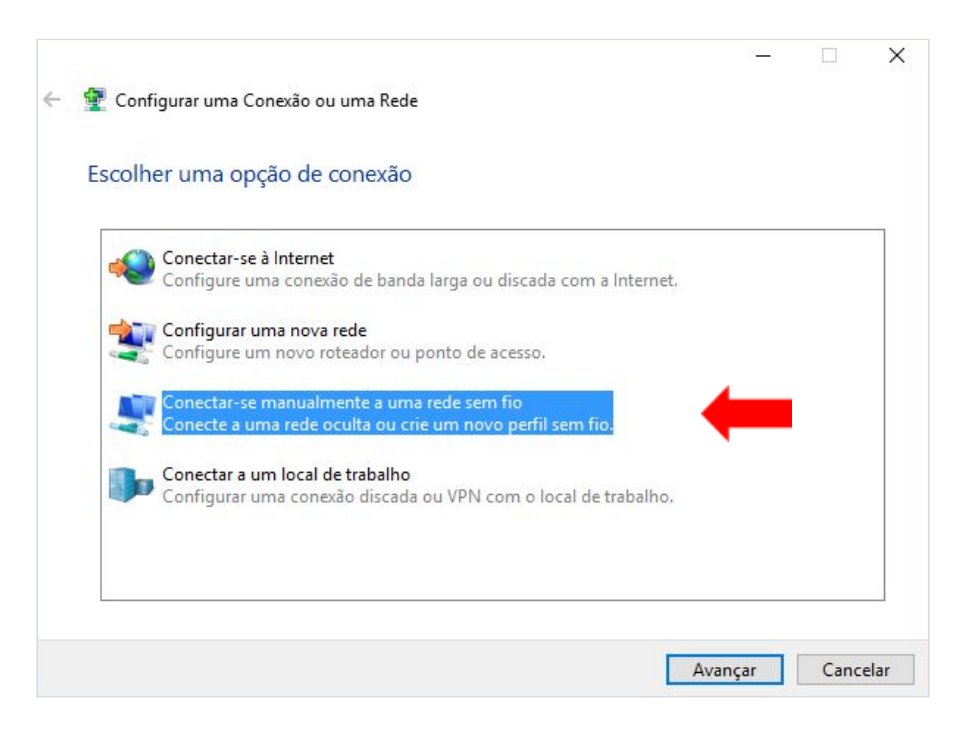

4. Digite os dados conforme a figura abaixo e clicar em Avançar:

| Digite as informaço           | es da rede sem fio qu         | e deseja adicionar                    |            |  |
|-------------------------------|-------------------------------|---------------------------------------|------------|--|
| Nome da rede:                 | eduroam                       |                                       |            |  |
| <u>T</u> ipo de segurança:    | WPA2-Enterprise               | ~                                     |            |  |
| Tipo <u>d</u> e criptografia: | AES                           | ~                                     |            |  |
| Chave de S <u>eg</u> urança:  |                               | Ocultar                               | caracteres |  |
| 🗹 Iniciar esta conexão        | o automaticamente             |                                       |            |  |
| Conectar me <u>s</u> mo o     | que a rede não esteja difundi | ndo                                   |            |  |
| Aviso: com esta op            | pção, a privacidade do comp   | outador poderá estar <mark>e</mark> m | risco.     |  |

5. A tela seguinte aparece uma única vez, caso feche ou perca essa janela você deve começar tudo novamente apagando todos os perfis. Clique em "Alterar configurações de conexão".

IMPORTANTE: Não feche esta janela até concluir e a conexão de rede funcionar.

| - 2 | Conectar-se manualmente a uma rede sem fio                                                                           | - |    | × |
|-----|----------------------------------------------------------------------------------------------------|---|----|---|
| e   | duroam adicionado(a) com êxito                                                                                       |   |    |   |
|     | → Alterar configurações de conexão<br>Abre as propriedades da conexão para que eu possa alterar as<br>configurações. |   |    |   |
|     |                                                                                                    |   |    |   |
|     |                                                                                                    |   | E. |   |

6. A tela abaixo será exibida se a configuração estiver correta até este ponto. Clique na aba Segurança.

| uroam Pr             | op de                   | s de Rede Sem Fio                                  | 2 |
|----------------------|-------------------------|----------------------------------------------------|---|
| Conexão g            | Segur <mark>ança</mark> |                                                    |   |
| Nome:                |                         | eduroam                                            |   |
| SSID:                |                         | eduroam                                            |   |
| Tipo de rede:        |                         | Ponto de acesso                                    |   |
| Disponibili<br>rede: | dade de                 | Todos os usuários                                  |   |
| Conec                | tar automa              | ticamente quando esta rede estiver ao alcance      |   |
| Procur               | ar outras re            | edes sem fio enquanto estiver conectado a esta red | e |
|                      |                         |                                                    |   |
|                      |                         |                                                    |   |

7. Selecionar o método de autenticação de rede EAP-PEAP. Depois clicar em Configurações:

| Conexão Segurança                                                                 |                                 |          |
|-----------------------------------------------------------------------------------|---------------------------------|----------|
| Tipo de segurança:                                                                | WPA2-Enterprise                 | <b>~</b> |
| <u>T</u> ipo de criptografia:                                                     | AES                             | ~        |
| Microsoft: EAP protegid                                                           |                                 |          |
|                                                                                   |                                 |          |
| Lembrar minhas cred<br>sempre que fizer logo                                      | enciais para esta conexão<br>on |          |
| <u>L</u> embrar minhas cred<br>sempre que fizer logo<br><u>C</u> onfigurações ava | enciais para esta conexão<br>on |          |
| ✓ Lembrar minhas cred<br>sempre que fizer logo Configurações ava                  | enciais para esta conexão<br>on | ies      |

8. Na próxima tela, desmarque a verificação de certificados como mostrado na figura abaixo e clique em ok.

| Ao conectar:                              |                |                |                    |
|-------------------------------------------|----------------|----------------|--------------------|
|                                           | vidor validand | lo o certifica | do                 |
|                                           |                |                |                    |
| Conectar a estes <u>s</u> ervidore        | s (exemplos: : | srv1;srv2;.*   | srv3com            |
|                                           |                |                |                    |
| Autoridades de certificação rai           | z confláveic.  |                |                    |
| AddTrust External CA Roo                  | +              |                |                    |
| AffirmTrust Commercial                    |                |                |                    |
| Autoridade Certificadora R                | aiz Brasileira | v2             |                    |
| Baltimore CyberTrust Root                 | 5              |                |                    |
| Certum CA                                 |                |                |                    |
| Certum Trusted Network C                  | A              |                |                    |
| Chambers of Commerce R                    | oot - 2008     |                |                    |
| <                                         |                |                | >                  |
| Notificações antes da cone <u>x</u> ão:   |                |                |                    |
| Informar o usuário se a identid           | ade do servid  | or não pude    | r ser ver $ \sim $ |
|                                           |                |                |                    |
| S <u>e</u> lecionar Método de Autenticaçã | ăo:            |                |                    |
| Senha segura (EAP-MSCHAP v2)              | C.             | ~              | Configura          |
| Ativar Reconexão Rápida                   |                |                |                    |
| Desconectar se o servidor não             | tiver TLV cor  | m cryptobind   | ling               |
| Habilitar Privacidade de                  |                |                |                    |
| Identidade                                |                |                |                    |

9. Você retornará para a tela anterior e nela deve clicar o botão "Configurações avançadas".

| Conexão Segurança                                                                         |                              |               |   |
|-------------------------------------------------------------------------------------------|------------------------------|---------------|---|
| Tipo <mark>d</mark> e segurança:                                                          | WPA2-Enterprise              | ~             | • |
| <u>Tipo de criptografia:</u>                                                              | AES                          | ~             |   |
|                                                                                           |                              |               |   |
| Escolha um método de a                                                                    | utenticação de rede:         |               |   |
| Microsoft: EAP protegid                                                                   |                              | Configurações |   |
| Lembrar minhas cred                                                                       | enciais para esta cone       | exão          |   |
| Lembrar minhas cred<br>sempre que fizer logo                                              | enciais para esta cone<br>on | eginigurações |   |
| <u> <u> </u> <u> </u> <u> </u> <u> </u> <u> </u> <u> </u> <u> </u> <u> </u> <u> </u> </u> | enciais para esta cone<br>on | exão          |   |
| ✓ Lembrar minhas cred<br>sempre que fizer logo Configurações ava                          | enciais para esta cone<br>on | exão          |   |

10. Selecione a opção "Autenticação de Usuário". Clique no botão "Salvar credenciais" ou "Substituir credenciais".

| Autenticação de usuário 🛛 🗸                                                 | Salvar credenciais   |
|-----------------------------------------------------------------------------|----------------------|
| Excluir credenciais para todos os                                           | usuários             |
| ] <u>H</u> abilitar logon único para esta rede                              |                      |
| Executar imediatamente antes do                                             | o logon de usuário   |
| 🔵 Executar i <u>m</u> ediatamente após o lo                                 | ogon de usuário      |
| <u>A</u> traso máximo (segundos):                                           | 10 🌲                 |
| Permitir que caixas de diálogo adi<br>exibidas durante o logon único        | cionais sejam        |
| Esta re <u>d</u> e usa LANs separadas vi<br>autenticação de máquina e de us | rtuais para<br>uário |
|                                                                             |                      |

11. Informe seu login único da UFES, seguido de @ufes.br, e sua senha. Clique ok para todas as janelas e pronto.

| Segurança do Windows                                                                         | ×                                                                |
|----------------------------------------------------------------------------------------------|------------------------------------------------------------------|
| Salvar credenciais                                                                           |                                                                  |
| Salvar suas credenciais permi<br>conecte à rede quando você<br>exemplo, para baixar atualiza | ite que o computador se<br>não estiver conectado (por<br>ições). |
| loginunico@ufes.br                                                                           |                                                                  |
| ••••••                                                                                       |                                                                  |
| ОК                                                                                           | Cancelar                                                         |

- Caso não lembre a sua identificação, acesse <u>https://senha.ufes.br/site/recuperaCredenciais</u> e siga as instruções.
- Antes de conectar qualquer dispositivo à rede da UFES é obrigatória a leitura da <u>Política de Segurança da</u> Informação e Comunicações da UFES

12. Na barra de tarefas, clique no ícone de rede (perto do relógio do windows) e selecione a rede "eduroam", depois clique em conectar.